## Zoek Personen/Zoek accounts

## Zoeken op optioneel, verplicht of vraagteken

In dit kennisbankartikel wordt uitgelegd hoe gezocht kan worden op gemarkeerde personen in Zoek Personen.

Personen kunnen in Zoek Personen een markering krijgen. Deze markering kan je meegeven in de kolom 'Gemarkeerd'. Als je klikt op het rondje in die regel kan er gekozen worden voor een vinkje, een vraagteken of een kruisje.

| Montoor Flowtest                                                                   | Alle 👻 Q. Zoeken                                                                   | 🖈 🖩 ? 🌣 🖡 🛜                                                        |  |
|------------------------------------------------------------------------------------|------------------------------------------------------------------------------------|--------------------------------------------------------------------|--|
| Mysolution Hoofdpagina Chatter Accounts V Zoek accounts Personen V Zoek personen V | nen Vacatures V Talentpools V Zoekvacatures Sollicitaties V Dashboards V Rapporter | n 🗸 Bedrijfsmiddelen 🗸 Plaatsingen 🗸 Urenregistratie Projecten 🗸 🥒 |  |
| Desconen Support Consultant  Alleen kandidaten Postcode NL 450 km                  | Optioneel                                                                          | t∲ ¥ 🚊 Q, ¥Boolean ¥Velden en skills ¥Vacatures                    |  |
| BOOLEAN SEARCH                                                                     |                                                                                    |                                                                    |  |
| Boolean Search                                                                     |                                                                                    | 0                                                                  |  |
|                                                                                    |                                                                                    | đ                                                                  |  |
|                                                                                    |                                                                                    |                                                                    |  |
|                                                                                    | FILTER OP VELDEN EN SKILLS                                                         |                                                                    |  |
| Vereist Nationaliteit                                                              | × + Nederlandse ×                                                                  | Is gelijk aan 🗘 📋                                                  |  |
| Vereist Functie                                                                    | × Support Consultant                                                               | Bevat 🗧 🔋                                                          |  |
| 1 Bardana and                                                                      |                                                                                    |                                                                    |  |
| + Regel toevoegen                                                                  |                                                                                    |                                                                    |  |
| Toon details 🕢 Alles selecteren 🕥 🛛 🖉 🗩                                            |                                                                                    | Personen: 1 Geselecteerd: 0 🛊                                      |  |
| Gemarkeerd V F. V S. V Volledige naam CV Skills Persoon Gerelateer                 | Documenten Checklist                                                               | Test de Tester Activiteitentijdlijn Chattor                        |  |
| 0 Test de Tester                                                                   |                                                                                    | Activiteitentijdlijn 💌 <                                           |  |
|                                                                                    | Bowork                                                                             | Geen activiteiten                                                  |  |
| Construction Consultant                                                            |                                                                                    |                                                                    |  |

In Zoek Personen kan ook op de markeringen gezocht worden naast de andere zoekmogelijkheden. Als binnen Zoek Personen een van de markeringen wordt aangeklikt, dan komen de Personen naar boven met deze markering. Als er op geen van de markering gezocht wordt dan komen personen naar boven met de diverse markeringen.

| Mention Flow test                                                                               | Alle 🔻 Q. Zookon                                                                                      | *• 🖽 ? ¢ 🖡 👼                                                       |  |  |
|-------------------------------------------------------------------------------------------------|----------------------------------------------------------------------------------------------------|--------------------------------------------------------------------|--|--|
| Mysolution Hoofdpagina Chatter Accounts V Zoek accounts Personen V Zoek person                  | en Vacatures $\lor$ Talentpools $\lor$ Zoekvacatures Sollicitaties $\lor$ Dashboards $\lor$ Rapporten | i 🗸 Bedrijfsmiddelen 🗸 Plaatsingen 🗸 Urenregistratie Projecten 🗸 🖋 |  |  |
| Personen     Alleen kandidaten     Postcode     NL     +50 km                                   | Optionel                                                                                              | 🕸 🔻 🚊 Q, 🍸 Booksan 🍸 Velden en skills 🐺 Vacatures                  |  |  |
| BOOLEAN SEARCH                                                                                  |                                                                                                    |                                                                    |  |  |
| Boolean Search                                                                                  |                                                                                                    | •                                                                  |  |  |
| +                                                                                               |                                                                                                    |                                                                    |  |  |
|                                                                                                 | FILTER OP VELDEN EN SKILLS                                                                            |                                                                    |  |  |
| Vereist Nationaliteit                                                                           | × + Nederlandse ×                                                                                     | Is gelijk aan 🛟 💼                                                  |  |  |
| Vereist Functie                                                                                 | X Support Consultant                                                                                  | Bevat 🗘 🛱                                                          |  |  |
| +Regel toevoegen                                                                                |                                                                                                    |                                                                    |  |  |
| Toon acturis 🕢 Alies selectoren 🔵 🛛 🖉 🌒 🎢 🕸 🖻 🖇                                                 |                                                                                                    | 🕑 ? 🛇 😳 Personen: 1 Geselecteerd: 0 🛊                              |  |  |
| Gemarkeerd ∨     F. ∨     S. ∨     Volledige naam     CV     Skills     Persoon     Gerelatoord | Documenten Checklist                                                                                  | Test de Tester Activiteitentijdlijn Chatter                        |  |  |
| 0 Test de Tester                                                                                |                                                                                                    | Activiteitentijdlijn 👻 <                                           |  |  |
|                                                                                                 | Bewerk                                                                                                | Geen activiteiten                                                  |  |  |
| Support Consultant                                                                              |                                                                                                    |                                                                    |  |  |